## ΟΔΗΓΙΕΣ ΓΙΑ ΟΝLΙΝΕ ΠΛΗΡΩΜΗ

Ακολουθώντας τις οδηγίες, όπως αυτές αναφέρονται στην συνέχεια, θα μπορέσετε να χρησιμοποιήσετε με ευκολία την υπηρεσία i-bill.

Έχοντας ανοίξει την σελίδα όπως αυτή υποδεικνύεται στον λογαριασμό σας βλέπετε την σελίδα όπως αυτή φαίνεται στην Εικόνα i-bill Αρχική σελίδα. Στο σημείο αυτό μπορείτε είτε να εγγραφείτε στην υπηρεσία ενημέρωσης λογαριασμών της Δ.Ε.Υ.Α.Α. πατώντας το μπλε κουμπί με την ένδειξη εγγραφή, είτε να δείτε τον λογαριασμό σας και στην συνέχεια να τον πληρώσετε με την χρήση κάρτας, εφόσον το επιθυμείτε.

| Δ.Ε.Τ.Α. Αιγιαλείας                                                                                                    | Εγγραφή Οδηγίες χρήσης της εφαρμογής i-Bill                                                                                                    |
|----------------------------------------------------------------------------------------------------|----------------------------------------------------------------------------------------------------|
|                                                                                                    |                                                                                                    |
| i-Bill : Ηλεκτρονικοί λογαριασμοί                                                                                                    | í .                                                                                                    |
| Κωδικός πληρωμής λογαριασμού                                                                                                    | Παρακαλώ συμπληρώστε τον κωδικό                                                                                                    |
|                                                                                                    | Εμφάνιση λογαριασμού                                                                                                    |
| Χρησιμοποιείστε την υπηρεσία i-Bill                                                                                                    |                                                                                                    |
| <ul> <li>Δείτε τους λογαριασμούς σας σε lap</li> <li>Αποθηκεύσετε και να αρχειοθετήσε</li> <li>Εκτυπώστε στον εκτυπωτή σας τους</li> <li>Συμβάλετε στην προστασία του πεε</li> </ul> | ντορ, smartphone, tablet ή σε προσωπικό υπολογιστή.<br>τε ηλεκτρονικά τους λογαριασμούς σας.<br>ς λογαριασμούς όποτε θελήσετε.<br>ριβάλλοντος επιλέγοντας να λαμβάνετε μόνο ηλεκτρονικούς λογαριασμούς και όχι σε έντυπη μορφή. |
|                                                                                                    |                                                                                                    |

Εφόσον θέλετε να πληρώσετε με την χρήση κάρτας, πηγαίνετε στο πεδίο συμπλήρωσης με την ένδειξη Κωδικός Πληρωμής Λογαριασμού, πάνω από το κόκκινο κουμπί με την ένδειξη Εμφάνιση Λογαριασμού. Στο πεδίο αυτό συμπληρώνετε τον κωδικό πληρωμής σε τράπεζα, όπως φαίνεται σημειωμένος με κόκκινο χρώμα στην Εικόνα Λογαριασμού. Αφού τον συμπληρώσετε, πατάτε το κόκκινο κουμπί με την ένδειξη Εμφάνιση Λογαριασμού.

| Δ.Ε.Υ.Α. ΑΙΓΙΑΛΕΙΑΣ<br>Δημοτική Επιχείρηση Ύδρευσης - Αποχέτ<br>ΓΕΡΜΑ ΨΑΡΩΝ, ΜΥΡΤΙΑ ΑΙΓΙΟΥ - 251 00 ΑΙΓΙΟ<br>ΉΛ.: 26910 21526 - 26910 28066 * FAX: 26910 20<br> | Νέος τρόπος πληρωμι<br>https://deya-aigialeia:                                                       | ἡς με e-Pos στο<br>s.i-bill.gr                                |
|----------------------------------------------------------------------------------------------------|----------------------------------------------------------------------------------------------------|---------------------------------------------------------------|
| ΛΟΓΑΡΙΑΣΜΟΣ ΥΔΡΕΥΣΗΣ - ΑΠΟΧΕΤΕΥΣΗΣ:                                                                                                    | NANTI                                                                                                |                                                               |
| ΚΑΤΑΝΑΛΩΤΗΣ<br>ΔΙΕΥΘΥΝΣΗ :<br>ΠΑΡΟΧΗ :<br>ΙΔΙΟΚΤΗΤΗΣ                                                                                                    | ΗΜΕΡΟΜΗΝΙ<br>ΚΩΛ. ΠΛΗΡΩΜΗΣ ΣΕ ΤΡΔΠΕΖ<br>ΚΩΔ. ΑΝΑΘΕΣΗ<br>ΥΔΡΟΜΕΤΡ<br>ΚΩΔ. ΚΑΤΑΝΑΛΩΤ<br>ΑΡ. ΛΟΓΑΡΙΑΣΜΟ | A:<br>Δ:<br>Δ:<br>Δ:<br>Δ:<br>Δ:<br>Δ:<br>Δ:<br>Δ:<br>Δ:<br>Δ |
| ΠΕΡΙΟΔΟΣ Α                                                                                                    | ΕΩΣ                                                                                                  | ΙΜΟΛΟΓΙΟ                                                      |
| 2020/1 A'EEAMHNOY                                                                                                    |                                                                                                    | OIKIAKO                                                       |
| ΕΝΔΕΙΞΕΙΣ ΥΔΡΟΜΕΤΡΟΥ ΔΙΑ                                                                                                    | ΧΡΕΩΣΗ                                                                                               |                                                               |
| <b>NEA</b>                                                                                                    | 10                                                                                                   |                                                               |
| ΕΛΑΧΙΣΤΗ ΚΑΤΑΝΑΛΩΣΗ : 20 κυβικά                                                                                                    | ΑΝΑΛΥΣΗ ΛΟΓΑΡΙΑΣΜΟΥ                                                                                  | ΦΠΑ ΑΞΙΑ                                                      |
| ΚΛΙΜΑΚΑ ΧΡΕΩΣΗΣ                                                                                                    | ΑΞΙΑ ΥΔΡΕΥΣΗΣ                                                                                        | 13% 7,20                                                      |
| ΥΔΡΕΥΣΗ ΑΠΟΧΕΤΕΥΣΙ                                                                                                    | ΑΞΙΑ ΑΠΟΧΕΤΕΥΣΗΣ 22%                                                                                 | 24% 1,58                                                      |
| KYBIKA TIMH AEIA TIMH AE                                                                                                    | ΠΑΓΙΟ ΥΔΡΕΥΣΗΣ                                                                                       | 24% 14,25                                                     |
| 20 0,72 14,40                                                                                                    | ΕΙΔ. ΤΕΛΟΣ 80% Ν.1069/80                                                                             | 24%                                                           |
| 0                                                                                                    |                                                                                                    |                                                               |
|                                                                                                    |                                                                                                    |                                                               |

Στο σημείο εμφανίζεται στην οθόνη του υπολογιστή σας, σε νέα καρτέλα, ο λογαριασμός σας. Από την σελίδα αυτή , πλέον της δυνατότητας ενημέρωσης που έχετε για τον λογαριασμό σας, μπορείτε να προχωρήσετε και σε ηλεκτρονική πληρωμή με την χρήση κάρτας(χρεωστικής, πιστωτικής, προπληρωμένης).

Όπως μπορείτε να δείτε στην Εικόνα i-bill λογαριασμού, πάνω δεξιά στην οθόνη σας, σημειωμένη με κόκκινο, είναι η επιλογή πληρωμής. Εφόσον επιθυμείτε να πληρώσετε ηλεκτρονικά με την χρήση κάρτας, πατήστε πάνω στην επιλογή πληρωμή.

|            | ዖ 🖈 | 1 and 1                                                                                                    | - + Αυτόματο ζουμ ÷                                                                                        | X & 8                                                                                                    | 🕭 Πληρωμή 👔   | I » |
|------------|-----|----------------------------------------------------------------------------------------------------|----------------------------------------------------------------------------------------------------|----------------------------------------------------------------------------------------------------|---------------|-----|
|            |     | Δ.Ε.Υ.Α. ΑΙΓΙΑΛΕΙΑΣ<br>Δημοτική Επιχείρηση Ύδρευσης - Αποχέτευση<br>τερμα ψαραμ, μυγρτια αιτιου - 251 00 αιτιο<br>ΤΗΛ.: 26910 21526 - 26910 20666 * FAX: 26910 20663<br>α.Φ.Μ.: 090065800 ΔΟΥ: ΑΙΤΙΟΥ<br>e-mail:deya01@otenet.gr | Νέος τρόπος πληρω<br>https://deya-aigialei<br>Is                                                           | μής με e-Pos στο<br>ias.i-bill.gr                                                                                               |               |     |
|            | 5   | ΛΟΓΑΡΙΑΣΜΟΣ ΥΔΡΕΥΣΗΣ - ΑΠΟΧΕΤΕΥΣΗΣ:                                                                                                    | NANTI                                                                                                    |                                                                                                    |               |     |
|            |     | ΚΑΤΑΝΑΛΩΤΗΣ :<br>ΔΙΕΥΘΥΝΣΗ :<br>ΠΑΡΟΧΗ :<br>ΙΔΙΟΚΤΗΤΗΣ                                                                                                    | НМЕРОМНІ<br>КОД. ПАНРОМНІ ЗЕ ТРАЛІ<br>КОД. АЛАВЕЗ<br>Удромет<br>КОД. КАТАНАОС<br>АР. АОГАРІАЗМ             | NIA : 11/05/2020<br>EZA :                                                                                                    |               |     |
| (in parts) |     | ΠΕΡΙΟΔΟΣ ΑΠΟ                                                                                                    | ΕΩΣ                                                                                                    | τιμονογιο                                                                                                    |               |     |
| 남양민원       |     | 2020/1 A'EEAMHNOY                                                                                                    |                                                                                                    | OIKIAKO                                                                                                    | 1 Contraction |     |
| ha 막성      |     | ΕΝΔΕΙΞΕΙΣ ΥΔΡΟΜΕΤΡΟΥ ΔΙΑΦΟΡ/                                                                                                    | Α ΧΡΕΩΣΗ<br>30                                                                                             |                                                                                                    |               |     |
|            |     | ΚΑΣΤΕΥΤΗ ΚΑΤΑΝΑΛΩΣΗ : 20 Κυβικά     ΚΑΙΜΑΚΑ ΧΡΕΩΣΗΣ     ΥΔΡΕΥΣΗ ΑΠΟΧΕΤΕΥΣΗ     ΚΥΒΙΚΑ ΤΙΜΗ ΑΞΙΑ     30 0,72 21,60     0                                                                                                    | ΑΝΑΛΥΣΗ ΛΟΓΑΡΙΑΣΜΟΥ<br>ΑΞΙΑ ΥΔΡΕΥΣΗΣ<br>ΑΞΙΑ ΑΠΟΧΕΤΕΥΣΗΣ 22%<br>ΠΑΓΙΟ ΥΔΡΕΥΣΗΣ<br>ΕΙΔ. ΤΕΛΟΣ 80% Ν.1069/80 | ΦΠΑ         ΑΞΙΑ           13%         21,60           24%         4,75           24%         14,25           24%         14,25 |               |     |

Στην συνέχεια σας ανοίγει μια νέα σελίδα όπως αυτή φαίνεται στην Εικόνα i-bill στοιχεία πληρωμής. Στο σημείο αυτό πρέπει να συμπληρώσετε τα στοιχεία σας, ώστε να προχωρήσετε στο επόμενο βήμα. Αφού τα συμπληρώσετε , πατάτε το κόκκινο κουμπί στο κέντρο της οθόνης που γράφει «Πληρωμή σε τράπεζα».

| Πληρωμή με πιστωτι          | κή/χρεωστική ή προπληρωμένη κάρτ             | α                      |                                |  |
|-----------------------------|----------------------------------------------|------------------------|--------------------------------|--|
| Για την ολοκλήρωση της σι   | ναλλαγής θα συνδεθείτε στη συνέχεια με το σύ | στημα ηλεκτρονικών πλη | ρωμών της Τράπεζας.            |  |
| Παρακαλώ συμπληρώστε το     | ι παρακάτω:                                  |                        |                                |  |
| Ποσό πληρωμής:              | 48,00                                        | Πόλη:                  | Συμπληρώστε την πόλη           |  |
| Οδός, αριθμός:              | Συμπληρώστε οδό και αριθμό                   | т.к.:                  | Συμπληρώστε ταχυδρομικό κωδικό |  |
| Περιοχή:                    | Συμπληρώστε περιοχή ή νομό                   | E-Mail:                | Συμπληρώστε e-mail             |  |
|                             | Ελλάδα                                       | ~                      |                                |  |
| Χώρα:                       |                                              |                        |                                |  |
| Χώρα:                       | · · · · · · · · · · · · · · · · · · ·        | Ίληρωμή σε τράπεζα     |                                |  |
| Χώρα:                       |                                              | Ίληρωμή σε τράπεζα     |                                |  |
| χώρα:<br>Ασφάλεια συναλλαγή | ç                                            | Πληρωμή σε τράπεζα     |                                |  |
| χώρα:<br>Ασφάλεια συναλλαγή | ς                                            | Πληρωμή σε τράπεζα     |                                |  |

Αφού πατήσετε το κουμπί «Πληρωμή σε τράπεζα», ανοίγει νέα σελίδα και κατευθύνεστε στο portal της Τράπεζας όπως αυτό φαίνεται στην Εικόνα i-bill portal τράπεζας. Πλέον είστε στην σελίδας της τράπεζας, όχι σε σελίδα της Δ.Ε.Υ.Α.Α. Μπορείτε να πληρώσετε με οποιαδήποτε κάρτα η οποία είναι δεκτή από το ελληνικό τραπεζικό σύστημα. Διαλέγετε τον τρόπο πληρωμής που επιθυμείτε και τον επιλέγετε.

| Eurobank                                                                                                  | Πληρωμή με ψηφιακό πορτοφόλι         |
|----------------------------------------------------------------------------------------------------|--------------------------------------|
| Έχετε μεταφερθεί στο ασφαλές<br>περιβάλλον πληρωμών της Eurobank.<br>Λεπτομέρειες Συναλλαγής              | ή εισάγετε την κάρτα σας<br>VISA 👥 👥 |
| Enscipnon: DEVA AIGIALEIAS<br>IaroaciAiða: http://www.deyaaigialeias.gr/<br>Поао́ ПарауусАіас:<br>48.00 € | Ακύρωση                              |
| Verified by Mastercard<br>VISA SecureCode                                                                 |                                      |

Με την επιλογή του τρόπου πληρωμής φτάνουμε στο τελευταίο σημείο της πληρωμής, όπου είναι η συμπλήρωση των στοιχείων της κάρτας σας όπως φαίνεται στην Εικόνα i-bill portal τράπεζας συμπλήρωση στοιχείων κάρτας. Συμπληρώνετε τα στοιχεία και πατάτε το μπλε κουμπί που γράφει πληρωμή. Έτσι ολοκληρώνετε την πληρωμή του λογαριασμού σας στην Δ.Ε.Υ.Α.Α. με την χρήση του i-bill.

| Eurobank                                                                 | < <u>Πίσω</u>                                                |
|--------------------------------------------------------------------------|--------------------------------------------------------------|
| Έχετε μεταφερθεί στο ασφαλές<br>περιβάλλον πληρωμών της Eurobank.        | Συμπληρώστε την κάρτα σας:                                   |
| Λεπτομέρειες Συναλλαγής                                                  | Αριθμός Κάρτας                                               |
| Enixcipnon: DEVA AIGIALEIAS<br>Ιστοσελίδα: http://www.deyoalgialeias.gr/ | Ημερομηνία Λήξης Κωδ. Επαλήθευσης Ο<br>Μήγκας γ / Έτος γ CVV |
| Ποσό Παραγγελίας:<br>48.00 €                                             | Όνομα Κατόχου                                                |
| Verified by Mastercard<br>VISA SecureCode                                | ΑΚΥΡΩΣΗ ΠΛΗΡΩΜΗ                                              |
|                                                                          |                                                              |

Ενδέχεται, ανάλογα με την τράπεζα που χρησιμοποιείτε, να πρέπει να συμπληρώσετε έναν ακόμα κωδικό (συχνά αναφέρεται ως extra pin και έρχεται με την μορφή μηνύματος στο κινητό σας τηλέφωνο), ώστε να ολοκληρωθεί η πληρωμή.